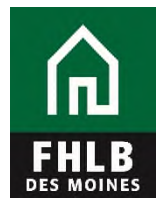

## **Releasing Multiple Listed or Delivered Loans**

This document details steps to release multiple pledged loans at once using eAdvantage. This process is to be used by all members pledging loans via a monthly listing file, with the loan documentation retained by the member or by FHLB Des Moines' approved custodian.

1. Log on to eAdvantage at <a href="https://ebus.fhlbdm.com/">https://ebus.fhlbdm.com/</a>.

| <b>A</b><br>FHLB | eAdvantage                                                                               |
|------------------|------------------------------------------------------------------------------------------|
| DET BUINES       | This is a secured site for sustances of the Federal Llame Lean Dank of Dec Maines        |
|                  | This is a <u>secured</u> site for customers of the Federal Home Loan Bank of Des Molhes. |
|                  | User ID                                                                                  |
|                  | User9999                                                                                 |
|                  | Password                                                                                 |
|                  |                                                                                          |
|                  | Login                                                                                    |
|                  | Reset your password                                                                      |
|                  | Signup for eAdvantage                                                                    |
|                  | Frequently Asked Questions                                                               |
|                  | Remove or Add a User Administrator                                                       |
|                  | For optimum performance, the Bank recommends the use of Internet Explorer 9.0 or higher. |
|                  | Terms and Conditions of Use Privacy Policy Disclaimer fhlbdm.com                         |

Don't have eAdvantage credentials, or unsure of your login information? Your institution's **eAdvantage Administrators** can assist. The FHLB Des Moines Membership team can assist your institution's **Administrators** and can be reached at 515-412-2222 or <u>MFS-Membership@fhlbdm.com</u>.

2. From the green ribbon at the top of the page, hover your cursor over Line of Business.

When the dropdown menu appears, click **Collateral**.

| ettings - Admin                                                   | Log                                                                                                    |
|-------------------------------------------------------------------|----------------------------------------------------------------------------------------------------|
|                                                                   |                                                                                                    |
| Advance Dates                                                     |                                                                                                    |
| Balance Confirmations                                             |                                                                                                    |
| Contact Us!                                                       |                                                                                                    |
| Educational Resources                                             |                                                                                                    |
| Frequently Asked Questions (FAQ)                                  |                                                                                                    |
| Install Trusted Root CA                                           |                                                                                                    |
| Safekeeping/Third Party Pledging Forms                            |                                                                                                    |
| eMPF Website                                                      |                                                                                                    |
| Terms and Conditions of Use Privacy Policy Disclaimer fhilbdm.com |                                                                                                    |
|                                                                   | Settings  Admin Advance Rates Balance Confirmations Contact UsI Educational Resources Frequently Asked Questions (FAQ) Install Trusted Root CA Safekeeping/Third Party Pledging Forms eMPF Website Tems and Conditions of Use Privacy Policy Disclaimer Inflodm.com |

**3.** From the Collateral Summary screen, click the **Release Loans** link in the "Collateral Links" box, located on the right side of the page.

| eAdvanta                                                                                                    | qe                                                                                                 |                                                                                                    |                                                                                      |                                                          |                   | Current | Member -                         |
|----------------------------------------------------------------------------------------------------|----------------------------------------------------------------------------------------------------|----------------------------------------------------------------------------------------------------|--------------------------------------------------------------------------------------|----------------------------------------------------------|-------------------|---------|----------------------------------|
|                                                                                                    |                                                                                                    |                                                                                                    |                                                                                      |                                                          |                   |         | Home Collateral Logo             |
| Collateral Sumr                                                                                                    | nary                                                                                               |                                                                                                    |                                                                                      |                                                          |                   |         | Doan Listings                    |
| Data Updated: 12-26-2018 01:<br>APSA Date: 05-24-2006                                                                                          | 04 PM                                                                                              |                                                                                                    |                                                                                      |                                                          |                   |         | BBCs                             |
| Collateral Status: Blanket APS                                                                                                    | SA                                                                                                 |                                                                                                    |                                                                                      |                                                          |                   |         | G Securities or Cash             |
| oans Pledged                                                                                                    |                                                                                                    |                                                                                                    |                                                                                      |                                                          |                   |         | Collateral Links                 |
| Collateral Type                                                                                                    |                                                                                                    | Unpaid Principal                                                                                         | Market Value<br>Adjusted Unpai                                                       | / Adv Equivalent<br>d                                    | # of Items        | LTV     | Enter BBC<br>Pledge Listed Loans |
| 1101 1-4 Fam 1st Mtg                                                                                                    |                                                                                                    | \$189,332,531.78                                                                                         | \$189,332,531.7                                                                      | 8 \$155,252,676.06                                       | 1                 | 82      | Release Loans                    |
| 1103 Residential 1-4 Fam 1st I                                                                                                    | Mtg SP                                                                                             | \$12,085,055.22                                                                                          | \$12,085,055.2                                                                       | 2 \$7,734,435.34                                         | 0                 |         | Pledge Securities                |
| 1109 Multi-Family 1st Mtg                                                                                                    |                                                                                                    | \$64,525,153.00                                                                                          | \$64,525,153.0                                                                       | 0 \$41,941,349.45                                        | 1                 | 65      | Release Securities               |
| 1402 Coml RE 1st Mtg                                                                                                    |                                                                                                    | \$793,559,177.00                                                                                         | \$793,559,177.0                                                                      | 0 \$547,555,832.13                                       | 1                 | 69      |                                  |
| 1471 RETAIN PTPN CRE 1st                                                                                                    | Mtg Owner Occup                                                                                    | \$81,137,366.00                                                                                          | \$81,137,366.0                                                                       | 0 \$55,984,782.54                                        | 11                | 69      |                                  |
| Total Loans Pledged:                                                                                                    | :                                                                                                  | \$1,140,639,283.00                                                                                       | \$1,140,639,283.0                                                                    | 0 \$808,469,075.52                                       | 14                |         |                                  |
|                                                                                                    |                                                                                                    | Export Loans Ple                                                                                         | dg <u>ed</u>                                                                         |                                                          |                   |         |                                  |
| Securities                                                                                                    |                                                                                                    |                                                                                                    |                                                                                      |                                                          |                   |         |                                  |
| Collateral Type                                                                                                    | U                                                                                                  | npaid Principal                                                                                          | Market Value                                                                         | Adv Equivalent                                           | # of Items        | LTV     |                                  |
| Total Securities/Term Time Ple                                                                                                    | edged:                                                                                             | \$0.00                                                                                                   | \$0.00                                                                               | \$0.00                                                   | 0                 |         |                                  |
| Summary                                                                                                    |                                                                                                    |                                                                                                    |                                                                                      |                                                          |                   |         |                                  |
| Collateral Type                                                                                                    | Unpaid Prin                                                                                        | cipal Ma                                                                                                 | arket Value                                                                          | Adv Equivalent                                           | # of Items        | LTV     |                                  |
| Fotal Pledged Collateral                                                                                                    | \$1,140,639,28                                                                                     | 33.00 <b>\$1,14</b> 0,                                                                                   | 639,283.00                                                                           | 808,469,075.52                                           | 14                |         |                                  |
| Current FHLB indebtedness <u>e</u><br>Remaining collateral capacity<br>Total FHLB indebtedness <u>incla</u><br>Fotal remaining collateral capa | <u>xcluding</u> Forward \$<br>(Advance Equivale<br><u>uding</u> Forward Star<br>acity (Advance Equ | Starting Advances<br>nt) <u>excluding</u> Forn<br>ting Advances: <u>\$2</u><br>ivalent) <u>including</u> | : <u>\$290,000,000</u><br>ward Starting Adv<br><u>90,000,000</u><br>Forward Starting | ances: \$ <u>518,469,07</u><br>Advances: <u>\$518,46</u> | <u>6</u><br>9,076 |         |                                  |
| I                                                                                                    | o download data as                                                                                 | CSV, right-click and                                                                                     | I choose "Save Tar                                                                   | get As"                                                  |                   |         |                                  |
|                                                                                                    |                                                                                                    | Terms and Condition                                                                                      | is of Use Privacy Polic                                                              | v Disclaimer Return to I                                 | Public Site       |         |                                  |

**4.** Select the **Release Loan file format** link in order to create the .csv file you'll upload later with those loans to be released. You can skip this step if you've already created your release file to our exact formatting.

| â                      | eAdvantage                                                                                                    | Currer    | nt Member -     |               |        |
|------------------------|----------------------------------------------------------------------------------------------------|-----------|-----------------|---------------|--------|
| FHLB<br>DES MOINES     | Releases                                                                                                    | Home      | Collateral      | Loan Listings | Logout |
| Relea                  | ise Loans                                                                                                    |           |                 |               |        |
| Loans m                | ay be released in two ways, individually or by a group.                                                                                                    |           |                 |               |        |
| To releas<br>To releas | e a small number of loans one at a time, select the 'Release Individual Loans' button.<br>e a large number of loans by group, select the 'Release a File of Loans' button and upload the request using th | e Release | Loan file forma | t.            |        |
|                        |                                                                                                    | -         |                 |               |        |
|                        | Which type of release do you want to submit?                                                                                                    |           |                 |               |        |
|                        | Release Individual Loans OR Release a File of Loans                                                                                                    |           |                 |               |        |
|                        |                                                                                                    |           |                 |               |        |
|                        | Terms and Conditions of Use Privacy Policy Disclaimer Return to Public Site                                                                                                    |           |                 |               |        |

The loan release file **must** be formatted and saved as a .csv file, and the header row must match the order listed below, or the release request will not process.

- Columns:
  - A = Pledgor ID (this is your FHLB Des Moines 4-digit member number)
  - B = Collateral Type Code
  - C = Loan Number exactly as it appears as pledged to FHLB Des Moines
  - D = Borrower Name exactly as it appears as pledged to FHLB Des Moines
  - E = Reason Code (see list of codes below only one digit should be entered in this column)
    - 1 = Paid Off
    - 2 = Sold
    - 3 = Matured
    - 4 = Member Request
    - 5 = Ineligible
    - 6 = Other, not listed

## Example:

|   | Α          | В                    | С           | D                | E      |
|---|------------|----------------------|-------------|------------------|--------|
| 1 | Pledgor ID | Collateral Type Code | Loan Number | Borrower Name    | Reason |
| 2 | 9876       | 1101                 | 456789      | Smith, John      | 1      |
| 3 | 9876       | 1101                 | 345678      | Jones, Jane      | 1      |
| 4 | 9876       | 1402                 | 234567      | ABC Retail Store | 3      |

**5.** After you've prepared the upload file, select **Release a File of Loans** by clicking the button.

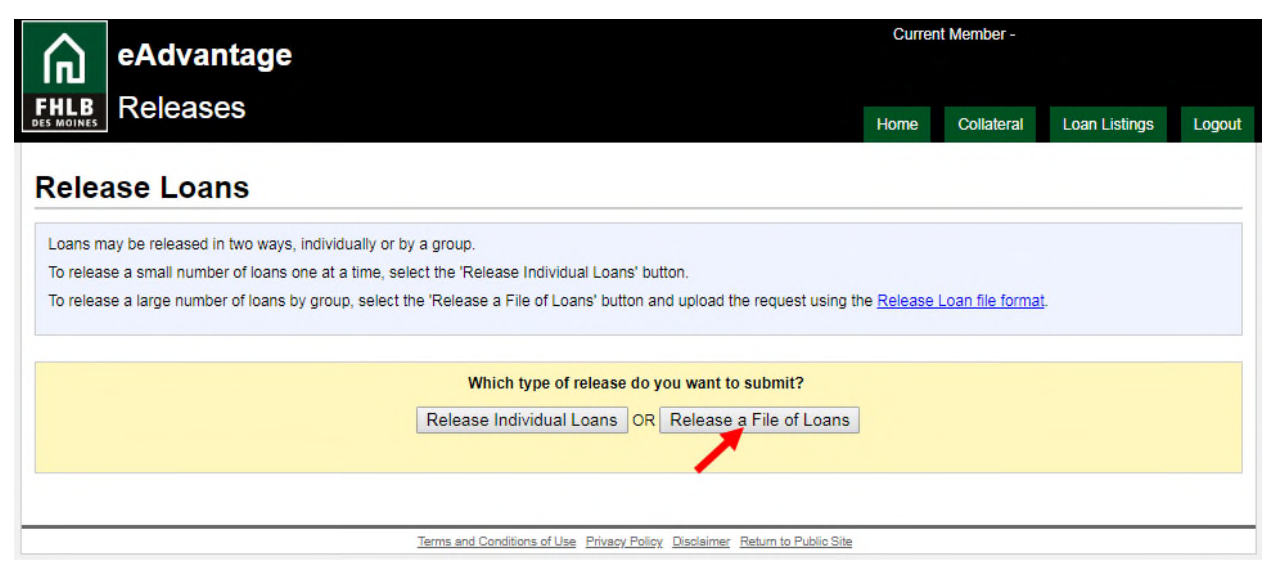

**6.** Next, you'll browse to choose your saved loan release file, and upload it. Select **Choose File** by clicking the button.

| eAdvantage                                                                                                    | Currer            | nt Member -     |               |      |
|----------------------------------------------------------------------------------------------------|-------------------|-----------------|---------------|------|
| HLB Releases                                                                                                    | Home              | Collateral      | Loan Listings | Logo |
| elease Loans                                                                                                    |                   |                 |               |      |
| Loans may be released in two ways, individually or by a group.                                                          |                   |                 |               |      |
| To release a small number of loans one at a time, select the 'Release Individual Loans' button.                         |                   |                 |               |      |
| To release a large number of loans by group, select the 'Release a File of Loans' button and upload the request using t | he <u>Release</u> | Loan file forma | <u>t.</u>     |      |
|                                                                                                    |                   |                 |               |      |
| Which type of release do you want to submit?                                                                            |                   |                 |               |      |
| Release Individual Loans OR Release a File of Loans                                                                     | ]                 |                 |               |      |
| Palaasa a Eila of Loona                                                                                                 |                   |                 |               |      |
|                                                                                                    |                   |                 |               |      |
| Upload File Choose File No file chosen                                                                                  |                   |                 |               |      |
| Comments:                                                                                                    |                   |                 |               |      |
|                                                                                                    |                   |                 |               |      |
|                                                                                                    | - //              |                 |               |      |
|                                                                                                    |                   |                 |               |      |
| Cancel Submit                                                                                                    |                   |                 |               |      |

Navigate to the location of your saved file. Select the file, and then select
 Open by clicking the button. Remember – the file must be in a .csv format, and must be prepared exactly as listed above in order for the release request to process.

| Open                                                                                                    |                                    |                    |                           |                     | ×        |
|----------------------------------------------------------------------------------------------------|------------------------------------|--------------------|---------------------------|---------------------|----------|
| G O v 🚺 - Files                                                                                                    |                                    |                    | 👻 🛃 Se                    | arch Files          | 2        |
| Organize 🔻 New folder                                                                                                    |                                    |                    |                           | 8==                 | - 🗌 🔞    |
| 🔆 Favorites                                                                                                    | Name ^                             | Date modified      | Туре                      |                     | Size     |
| Ibraries         Image: Documents         Image: Operating the second second se | Loan Release File Request 20181226 | 12/17/2018 1:51 PM | Microsoft Excel Comma Sep | parated Values File | 5 KB     |
|                                                                                                    | 4                                  |                    |                           |                     | 1        |
| File name: Loan Re                                                                                                    | ease File Request 20181226         |                    | All                       | Files               | <b>_</b> |
|                                                                                                    |                                    |                    |                           | Open 🔻              | Cancel   |

 Once the file has attached, you'll click Submit.
 If needed, you can also enter comments on this screen before submitting (i.e. special instructions for the return shipment of loans, etc.)

|                                   | eAdvantage                                                                                                    |
|-----------------------------------|----------------------------------------------------------------------------------------------------|
| FHLB<br>DES MOINES                | Releases                                                                                                    |
| Relea                             | ase Loans                                                                                                    |
| Loans m<br>To releas<br>To releas | ay be released in two ways, individually or by a group.<br>se a small number of loans one at a time, select the 'Release Individual Loans' button.<br>se a large number of loans by group, select the 'Release a File of Loans' button and upload the request using the <u>Release Loan file format</u> . |
|                                   | Which type of release do you want to submit?<br>Release Individual Loans OR Release a File of Loans                                                                                                    |
|                                   | Release a File of Loans                                                                                                    |
|                                   | Upload File Choose File Loan Releas181226.csv                                                                                                    |
|                                   | Comments:                                                                                                    |
|                                   |                                                                                                    |
|                                   | Cancel Submit                                                                                                    |
|                                   | Terms and Conditions of Use Privacy Policy Disclaimer Return to Public Site                                                                                                    |

**9.** eAdvantage will display the data pulled from the .csv file you submitted, and display it on-screen so you can verify for accuracy. Once you are ready to submit the release for processing by FHLB Des Moines, select **Submit Loan Release** by clicking the button.

| <b>C</b>   | eAdvantage       |                                                      | Curren                   | t Member - |               |        |
|------------|------------------|------------------------------------------------------|--------------------------|------------|---------------|--------|
| DES MOINES | Releases         |                                                      | Home                     | Collateral | Loan Listings | Logout |
| Conf       | irm Your Release |                                                      |                          |            |               |        |
| Pledgor    | Code Type Code   | Loan Number                                          | Borrower's Name          | Reaso      | on            |        |
|            | 1101             | 456789                                               | Smith, John              | Paid C     | Dff           |        |
|            | 1101             | 345678                                               | Jones, Jane              | Paid C     | Dff           |        |
|            | 1402             | 234567                                               | ABC Retail Store         | Mature     | ed            |        |
|            |                  | Cancel Loan Release -OR- Submi                       | t Loan Release           |            |               |        |
|            |                  | Terms and Conditions of Use Privacy Policy Disclaime | er Return to Public Site |            |               |        |

**10.** Confirm submission by first selecting the checkbox, and then click **Confirm.** 

| eAdvar       | ntage     |                                                                                                    | Curre | nt Member - |               |        |
|--------------|-----------|----------------------------------------------------------------------------------------------------|-------|-------------|---------------|--------|
|              | es        |                                                                                                    | Home  | Collateral  | Loan Listings | Logout |
| Confirm You  | r Release | Are you sure you want to submit this Loan Release?                                                                           |       |             |               |        |
| Pledgor Code | Type Code | I certify that the attached file/list of loans is released from<br>assignment to the Federal Home Loan Bank of Des<br>Moines | в     | Reas        | son           |        |
|              | 1101      |                                                                                                    |       | Paid Off    |               |        |
|              | 1101      |                                                                                                    |       | Paid        | Off           |        |
|              | 1402      |                                                                                                    |       | Matu        | ired          |        |
|              |           |                                                                                                    |       |             |               |        |
|              |           | -                                                                                                    |       |             |               |        |
|              |           | Check this to confirm you wish to submit                                                                                     |       |             |               |        |
|              |           | Cancel Confirm                                                                                                    |       |             |               |        |

**11.**Your submission has been sent successfully for processing when the following screen appears:

| FHLB RE                | <b>dvantage</b><br>eleases     |                      |                                  |                       | Current Member -                                                              |
|------------------------|--------------------------------|----------------------|----------------------------------|-----------------------|-------------------------------------------------------------------------------|
| View Re<br>Submitted E | leased Loan<br>sy: on 12/26/20 | 18 02:42 PM          |                                  | H                     | Collateral Loan Listings Logout                                               |
| Pledgor Code           | Type Code                      | Loan Number          | Borrower's Name                  | Reason                | Pledge Listed Loans                                                           |
|                        | 1101                           | 456789               | Smith, John                      | Paid Off              | Release Loans Pledge Securities                                               |
|                        | 1101                           | 345678               | Jones, Jane                      | Paid Off              | Release Securities                                                            |
|                        | 1402                           | 234567               | ABC Retail Store                 | Matured               | Collateral Assistance<br>Getting Started - Loan Listing Files                 |
|                        |                                | View History         | ]                                |                       | Collateral Loan to Value - LTV                                                |
|                        |                                |                      |                                  |                       | Collateral Procedures<br>Member Products Policy<br>Frequently Asked Questions |
|                        |                                |                      |                                  |                       | Help / Contact                                                                |
|                        |                                |                      |                                  |                       | Listing Sample File Format<br>Release Sample File Format                      |
|                        |                                | Terms and Conditions | of Use Privacy Policy Disclaimer | Return to Public Site |                                                                               |

From this screen, you can print a confirmation of the release request by clicking the printer icon near the upper right corner of the page. You can also select **View History** by clicking the button to view a list past loan release requests.

Once your release request is submitted, you can generally expect the loan to be released within one business day. For members who are required to deliver loan collateral to FHLB Des Moines' approved custodian, loan files are generally returned within 3-5 business days via FedEx.

If you have questions regarding the release process, contact the <u>Collateral</u> <u>Department</u>.